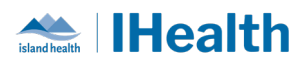

# **RJH Key Messages Issue: 8**

**Attention:** RJH Clinicians, Physicians, Midwives, and support staff.

### **PRACTICE REMINDERS**

| Using the                      | What you need to know:                                                                                                    |                                                                                                    |  |
|--------------------------------|----------------------------------------------------------------------------------------------------|----------------------------------------------------------------------------------------------------|--|
| MAR &<br>MAR                   | MAR                                                                                                    | MAR Summary                                                                                                    |  |
| Summary                        | • Used to review and prepare medications <i>prior</i> to administration                                                                                               | <ul> <li>Used to review medications<br/>that have been administered</li> <li>The MAR Summary should<br/>never be used to prepare or<br/>administer medications as<br/>errors can occur due to the<br/>cross encounter functionality</li> </ul> |  |
|                                | <ul> <li>Encounter specific – will only<br/>display medications ordered on<br/>the encounter you are viewing</li> </ul>                                               | <ul> <li>Crosses encounters – will<br/>displays medications ordered<br/>from multiple encounters</li> </ul>                                                                                                    |  |
|                                | Available to staff who     administer medications                                                                                                    | <ul> <li>Available to staff who<br/>administer and review<br/>medication administration</li> </ul>                                                                                                    |  |
|                                | <ul> <li>Reverse chronological view to<br/>support view of current and<br/>upcoming med tasks</li> </ul>                                                              | <ul> <li>Chronological view to support<br/>review of previously<br/>administered medications</li> </ul>                                                                                                    |  |
|                                | What you need to do: Use the MAR Summary to review medication administration. Follow the approved process for medication administration and use both the MAR and MAW. |                                                                                                    |  |
| Blood<br>Transport<br>Requests | What you need to know: When blood pro<br>Notification will display in Care Compass,                                                                                   | oducts are ready a Blood Product Ready<br>Launchpoint and the Perinatal Tracking Shell                                                                                                    |  |

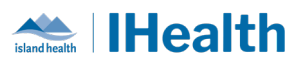

| Blood Produ           | uct Ready 03/29/23 9:07:57 Sta<br>t: Red Blood Cells Product Rea               | t Blood P                              | roduct Ready            |      |
|-----------------------|--------------------------------------------------------------------------------|----------------------------------------|-------------------------|------|
| Blood Product<br>page | Ready Notifications                                                            | also display on the <b>Tr</b>          | ansfusion Summary CPO   | DE   |
| l p                   | Blood Product Ready No                                                         | tifications (1)                        | ≡• 🔊                    |      |
|                       | Notification<br>Red Cells Ready                                                | Notification Date<br>29-Mar-2023 09:07 | ie unie listed.         |      |
| What you nee          | <b>d to do:</b> Once you ha                                                    | ave been notified that                 | a blood product is read | y us |
| the Blood/Tiss        | ue Transport Reques                                                            | t to request the prod                  | uct                     |      |
| A request is re       | A request is required for each product (e.g., 3 requests for 3 units of blood) |                                        |                         |      |
| Orders History        | Orders History section                                                         |                                        |                         |      |
| Orders History (1)    |                                                                                |                                        | =• *                    |      |
| Ordered               |                                                                                | Order Date                             | Order Status            |      |

# **CPOE TIPS & TRICKS**

| Holding     | What we heard: Clarity around the process for holding medication(s) pre-                                                                                                    |
|-------------|----------------------------------------------------------------------------------------------------|
| Medications | procedure or pre-operative is required.                                                                                                    |
|             | What you need to know:<br><u>Providers</u> will place the .HOLD Medication order to hold medication(s) when<br>necessary. This order may include information on holding/resuming the<br>medication.<br><u>Nurses</u> will manage the tasks associated with the medication to be held. |

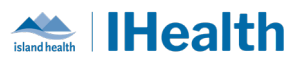

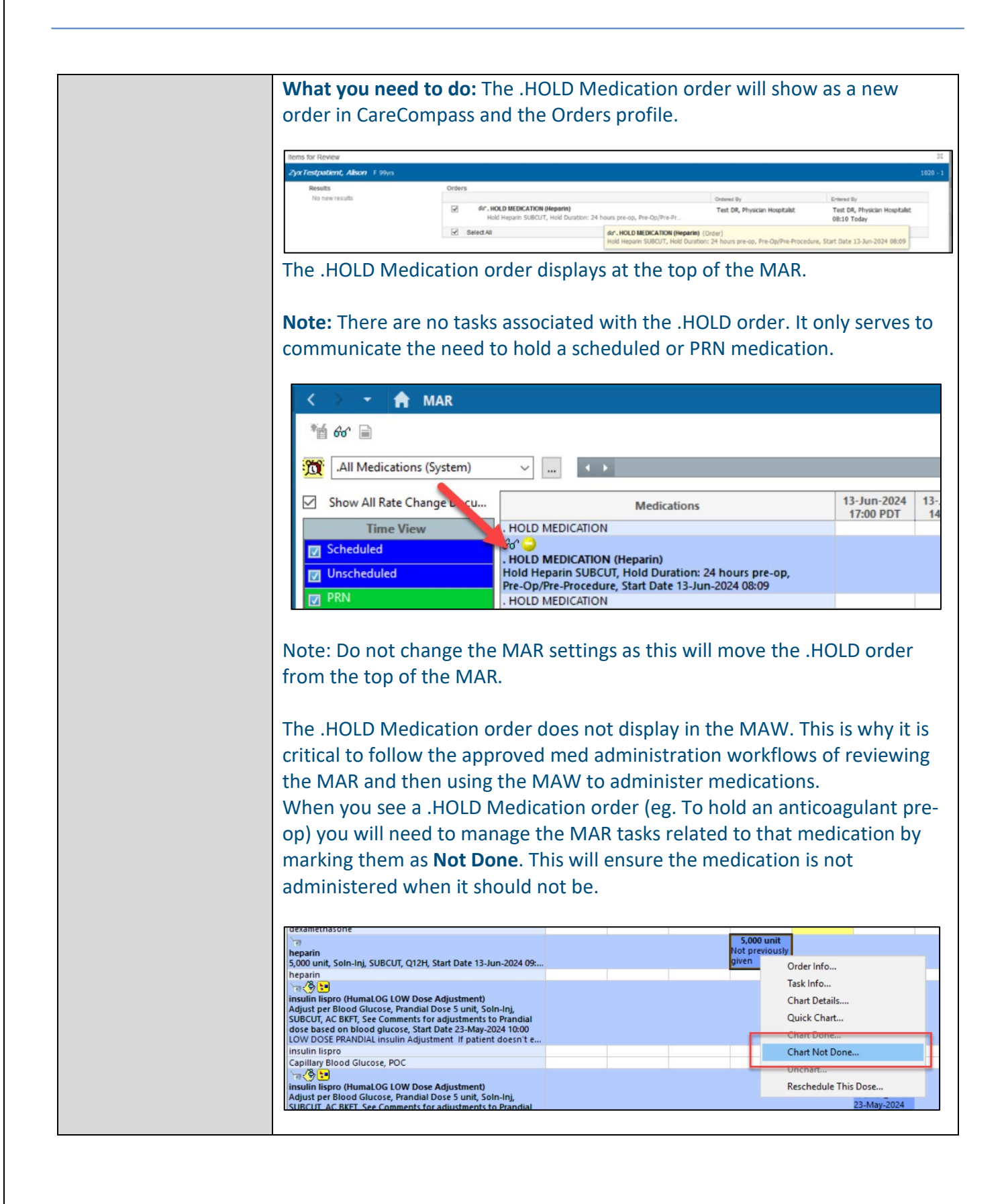

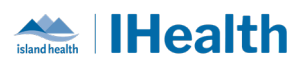

| Changing Lab      | What we heard: Lab collect orders are placed on patients with a PICC or      |  |  |
|-------------------|------------------------------------------------------------------------------|--|--|
| Collect Orders to | Central Line. When lab arrives to do bloodwork, the nurse needs to change    |  |  |
| Nurse Collect     | the order, causing a delay in bloodwork.                                     |  |  |
| Nuise conect      |                                                                              |  |  |
|                   | What you need to know: Nurses and providers can change "Lab Collect"         |  |  |
|                   | orders to "Nurse Collect" by canceling and reordering the lab order up until |  |  |
|                   | the specimen is collected.                                                   |  |  |
|                   | What you need to do: Ensure appropriate order details for lab or purse       |  |  |
|                   | collect specimens at time of order entry to ensure timely and appropriate    |  |  |
|                   | collection of laboratory specimens.                                          |  |  |
|                   |                                                                              |  |  |
|                   | Providers: If appropriate, select Nurse Collect when placing lab orders for  |  |  |
|                   | patient's with a known PICC or CVC.                                          |  |  |
|                   |                                                                              |  |  |
|                   | *Specimen type: Blood v                                                      |  |  |
|                   | *Collection date and time: 14-Jun-2024 • V 0059 • PDT                        |  |  |
|                   | Duration:                                                                    |  |  |
|                   |                                                                              |  |  |
|                   | Nurse Collect: ( Yes ( No                                                    |  |  |
|                   | Nursing Concel and Deerder all active Leb Callect enders to be callected by  |  |  |
|                   | nursing (e.g., during Chart Checks or reviewing new orders and your nations  |  |  |
|                   | has a PICC or CVC).                                                          |  |  |
|                   | Right-click and select Cancel and Reorder.                                   |  |  |
|                   | ABORh (D) Confirmation Blood, Stat collect, 27-May-2024 12:54, Lab Collect   |  |  |
|                   | Antibody Screen Renew 27-May-2024 12:54 Lab Collect                          |  |  |
|                   | ntinuous Infusions Modify                                                    |  |  |
|                   | tive<br>✓ ⊕ № 2 → propofol (additive) 1,00<br>Copy -2024 08:57, (10 mg/mL)   |  |  |
|                   | Emulsion Premix 100 m Cancel and Reorder : 0 to 5                            |  |  |
|                   | Opdate the order details by selecting yes for Nurse Collect.                 |  |  |
|                   | Specimen type: Blood                                                         |  |  |
|                   | *Collection date and time: 14-Jun-2024 0059 PDT                              |  |  |
|                   | Duration:                                                                    |  |  |
|                   | Nurse Collect: 💽 Yes 💭 No                                                    |  |  |
|                   | Click Orders for Signature, then Sign.                                       |  |  |
|                   |                                                                              |  |  |
|                   | For more information on Cancel and Reorder lab orders:                       |  |  |

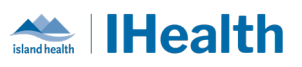

|                              | Changing the Method of Leb Pleadwork Collection                                                                                                    |
|------------------------------|----------------------------------------------------------------------------------------------------|
|                              | Changing the Miethod of Lab Bloodwork Collection                                                                                                    |
|                              | <u>Cancel &amp; Reorder Lab Orders</u>                                                                                                    |
|                              |                                                                                                    |
|                              |                                                                                                    |
| Using Specimen               | What we heard: Duplicate collection of nurse collect specimens has                                                                                                    |
| <b>Collection Wizard for</b> | occurred because nurses did not know the specimen had already been                                                                                                    |
| Nurse Collect Labs           | collected by another nurse.                                                                                                    |
|                              |                                                                                                    |
|                              | What you need to do: Always use Specimen Collection Wizard from the                                                                                                    |
|                              | toolbar to scan the patient and specimen label. This will mark the specimen                                                                                                    |
|                              | as collected, removing the task from CareCompass and Single Patient Task                                                                                                    |
|                              | List (SPTL)                                                                                                    |
|                              |                                                                                                    |
|                              |                                                                                                    |
|                              | III Medication Administration 🚺 Specimen Collection 🚘 Communica                                                                                                    |
|                              | Spectrum RiliTool Staffing Assessment Tool Reathways                                                                                                    |
|                              |                                                                                                    |
|                              |                                                                                                    |
|                              | Scan the patient                                                                                                    |
|                              | Male 74 years (08-Jan-1950) Location: S4A-VGH S401 A                                                                                                    |
|                              | MRN: 10206881 FIN: 10206881                                                                                                    |
|                              | Please scan the patient's wristband.                                                                                                    |
|                              |                                                                                                    |
|                              |                                                                                                    |
|                              | Unable to scan barcade? Sign Close                                                                                                    |
|                              |                                                                                                    |
|                              | <ul> <li>Scan the specimen label - Scanning of lab label will mark the</li> </ul>                                                                                                    |
|                              | specimen as collected (thus preventing duplicate specimen                                                                                                    |
|                              | collections).                                                                                                    |
|                              | Collection Details – 🗆 🗙                                                                                                    |
|                              | Male 74 years (08-Jan-1950) Location: S4A-VGH S401 A                                                                                                    |
|                              | MRN: 10206881 FIN: 10206881<br>55 kg (as of 22 hours ago)                                                                                                    |
|                              | Image: Second and the second and the second |
|                              |                                                                                                    |
|                              | Lav4.4 mL     03-Feb-2024 1527 PST     S7     Complete Blood Count and Differential     34 164 000000 1                                                                                                    |
|                              | while on hepatin                                                                                                    |
|                              | Lav4.4 mL 12-Jun-2024 22:00 PDT                                                                                                    |
|                              | Macroscopic Urinalysis         24-034-000386           Urine Ran 12 mL         03-Feb-2024 15:27 PST                                                                                                    |
|                              |                                                                                                    |
|                              | 3 collection(s) remaining Close                                                                                                    |
|                              |                                                                                                    |

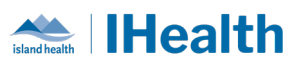

|                      | Note: Print the label from CareCompass/SPTL prior to collecting specimen.<br>You will not be able to print/reprint the label after documenting as<br>collected in Specimen Collection Wizard.<br>For additional information on Documenting Specimen Collection:<br>Documenting Specimen Collection                                                                                                    |  |
|----------------------|----------------------------------------------------------------------------------------------------|--|
| Printing Discharge   | What we heard: Names of nurses are showing at the bottom of the Patient                                                                                                    |  |
| Instructions without | Discharge Instructions being printed and given to patient.                                                                                                    |  |
| Nurses Names         | What they need to do: After opening Patient Discharge Instructions from<br>Discharge Workflow page:<br>• Click Sign/Submit.<br>Sign/Submit Save Save & Close Cancel<br>• Click Sign & Print.<br>Sign @ Print Sign Cancel<br>• Choose Medical Record Request (NOT draft print) and click OK.<br>Print Method<br>Select a Print Method<br>Select a Print Method<br>Select a Print Method<br>Select a Print Without Headers and Footers<br>Draft Print Without Headers and Footers<br>This will not include the nurse's name at the bottom of the handout. |  |
| Volume field in      | What we heard: When scanning medications and updating the dose, the                                                                                                    |  |
| Medication           | Volume field in blank, mandatory field.                                                                                                    |  |
| Administration       |                                                                                                    |  |
| Wizard               | <b>*insulin lispro:</b> 300 unit ~ Volume: 3 ml                                                                                                    |  |
|                      | *insulin lispro: 6 unit ~ Volume : ml                                                                                                    |  |

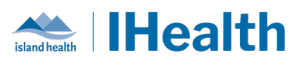

|                               | What you need to know: A system p         scanning a medication and updating t         update.         *insulin lispro:       6                                                                     | arameter has been updated; when<br>the dose, the Volume field should now<br>Volume: 0.06 ml                                                                                                    |
|-------------------------------|----------------------------------------------------------------------------------------------------|----------------------------------------------------------------------------------------------------|
|                               | What you need to do:<br>1. Update the strength from 300<br>2. Click in the Volume field, the v                                                                                                    | unit to the ordered dose.<br>volume should calculate.                                                                                                    |
| Medication Request<br>Reasons | What we heard: Nurses need a better way to communicate medication concerns to Pharmacy.         What you need to know: The Medication Request reasons will be changing:         Current:       New: |                                                                                                    |
|                               | Medication Request   CyxLestpharmacy, ICU 44 years M DOB: 11-Jun-1980  Gen-CloZAPIne 75 mg, Tab, oral, QHS, Start Date 13-Jun-2024 21:00 Last request:                                              | P Medication Request       ×         ZyxTestPharmacy,       63 years: M D08: 03-May-1961         Gen-CloZAPine       75 mg, Tab, oral, QHS, Start Date 09-Jun-2024 21:00         Last request: |
|                               | What you need to do:                                                                                                    |                                                                                                    |
|                               | 1. When communicating to Phar                                                                                                    | macy, use Med Request and                                                                                                    |

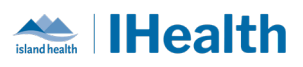

|                    | 2. If specific reason is not within drop-down, select (None) and use Comment field. *Comment                                                                                                    |  |
|--------------------|----------------------------------------------------------------------------------------------------|--|
|                    | <b>Note:</b> If your order has this icon the order has not been verified by Pharmacy and therefore medications have not been dispensed.                                                                                                    |  |
| Ordering Recurring | What we heard: When ordering an ECG and indicating a recurring                                                                                                    |  |
| FCG                | frequency, the requisition for today was not printing                                                                                                    |  |
| ECGS               | frequency, the requisition for today was not printing.                                                                                                    |  |
|                    | What you need to know: Recurring daily ECGs will default to the next day's morning ECG runs at 0800. The order will generate a requisition for                                                                                                    |  |
|                    | requisition will print the day prior to when the ECG is required.                                                                                                    |  |
|                    | What you need to do: If you require an ECG today and then daily, use the HH ECG Electrocardiogram Recurring Study (Mini-Set) which includes an                                                                                                    |  |
|                    | order for on ASAP ECG then a recurring order. Place ECG requisitions that                                                                                                    |  |
|                    | print to the unit printer in the designated ECG area on the unit for the ECG                                                                                                    |  |
|                    | tech.                                                                                                    |  |
|                    | HH ECG Electrocardiogram Recurring Study (Mini-Set) (Initiated Pending)                                                                                                    |  |
|                    | △ Diagnostic Imaging                                                                                                    |  |
|                    | Image: Second and Second and Second an |  |
|                    |                                                                                                    |  |

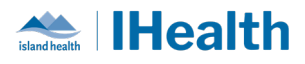

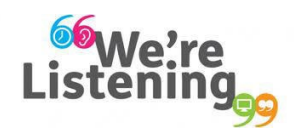

If you have feedback for us, please email IHealth@islandhealth.ca

### FURTHER INFORMATION ON IHEALTH

Trying to remember what was in a previous Summary or Need an Update on IHealth?

Check out the following links:

Where Did I Read That? https://intranet.islandhealth.ca/ihealth/Pages/activation-1b.aspx

IHealth Intranet Homepage https://intranet.islandhealth.ca/ihealth/Pages/default.aspx